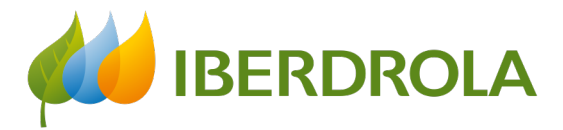

Supplier training

P3 How do I respond to an 'event' (offer request)?

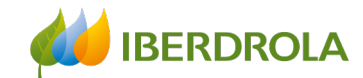

## Index

## Preliminary steps 4 We receive the invitation 5 Access to the event 6 Access problems 8 Access to the events list General review of the event 10

Acceptance of conditions

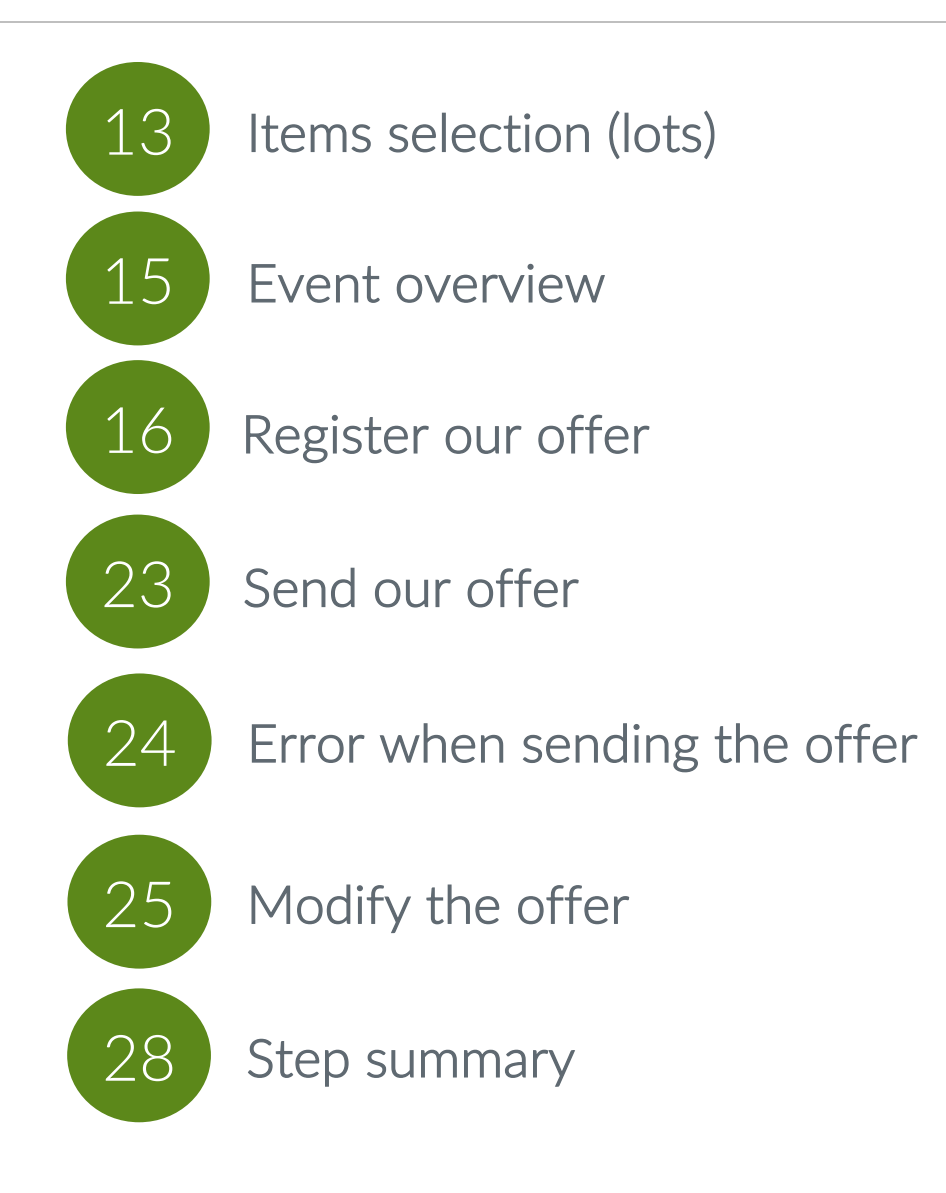

Internal Use

11

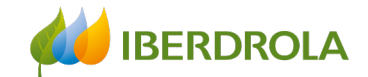

## Glossary of terms

- <u>Ariba Network:</u> It is the SAP Ariba platform that allows us to establish commercial relationships with the Iberdrola group.
- <u>IBuy:</u> It is the Iberdrola group's environment within Ariba Network. Through the sections 'Business Network' and 'Proposals and questionnaires' we will be able to manage the offer requests received from the Iberdrola group.
- <u>Event</u>: Bidding process by which the Iberdrola group invites suppliers to submit bids for that particular process. These bidding processes are of a more relevant amount. In your Ariba account they are shown in the Proposals & Questionnaires section.
- <u>ANID (Ariba Network ID):</u> It is the unique identification code that represents our company in the global Ariba Network..
- Lot: Each of the articles or items for which an offer is requested.
- <u>Item:</u> Each of the items to be bid.

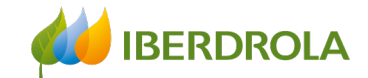

Preliminary steps to participate in sourcing events

In order to participate in the events to which the Iberdrola group invites us, it will be necessary to do beforehand:

- 1. Be registered in Ariba Network<sup>1</sup>
- 2. Be registered in IBuy<sup>1</sup>
- 3. Receive an invitation from the Iberdola group to participate in one of its Sourcing events.

<sup>1</sup> See manual: P1 How do I register in Ariba Network and IBERDROLA IBUY?

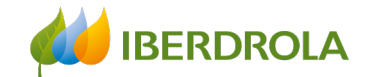

### Step 1: We receive the invitation to participate in the event.

In the email we receive, the Iberdrola group will tell us that we are invited to an event that will start on a certain day and at a certain time. Also which user of our company has been invited to the process.

3 important links appear. If we want to participate in the event we click on the link "Click here to access this event".

| Lun 07/03/2022 13.39                                             |                                                                                                    |
|------------------------------------------------------------------|----------------------------------------------------------------------------------------------------|
| Para: Azuara-Vinagre Jorge                                       |                                                                                                    |
| No suele recibir correo electrónico de s4system-prodeu+iberdrol. | ia-t.doc923282241@eusmtp.ariba.com. <u>Por qué esto es importante</u>                                    |
| -                                                                |                                                                                                    |
|                                                                  | IBERDROLA GROUP                                                                                          |
|                                                                  |                                                                                                    |
|                                                                  | IBERDROLA GROUP has invited you to participate in the following event:                                   |
|                                                                  | Supplier training. The event is set to begin on Monday, March 7, 2022 at 4:59 AM, Pacific Standard Time. |
|                                                                  | Use the following username to log in to IBERDROLA GROUP events:                                          |
|                                                                  | jorge.azuara@inetum.com.                                                                                 |
|                                                                  | Click Here to access this event.                                                                         |
|                                                                  | When you click this link, log in with your username and password. You will then                          |
|                                                                  | have the option to register your buyer-specific user ID with a new or existing                           |
|                                                                  | Ariba Commerce Cloud account and participate in your event. 2. We do no                                  |
|                                                                  | If you do not want to respond to this event, <u>Click Here</u> . You must register on the Want to        |
|                                                                  | account username and password before you can indicate that you do not want participate in                |
| 3. We have                                                       | to respond to this event.                                                                                |
| forgotten the                                                    | If you have forgotten your username or password and are unable to log in Click                           |

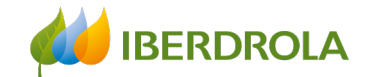

### Step 2: Access to the event

After clicking on the link we enter our credentials and click on the "Login" button to access to our Ariba account and we will get to the page from where we will be able to manage the event.

|                                              | Ariba Sourcir                                                                                                    | ng Company Settings 🕶 Jorge Azuara 🕶 Feedb                                                                                                    | ack Help▼ Messages >>                  |
|----------------------------------------------|----------------------------------------------------------------------------------------------------|----------------------------------------------------------------------------------------------------|----------------------------------------|
|                                              | < Go back to IBERDROLA GROUP I                                                                                                    | Dashboard D                                                                                                    | esktop File Sync                       |
|                                              | Event Details                                                                                                    | Doc923282241 - Supplier training                                                                                                    | O9:37:00                               |
| Supplier Login                               | Event Messages<br>Download Tutorials<br>Response Team                                                                                                    | Review and respond to the prerequisites. Prerequisite questions must be answered before you can view event content or participate in the event. Some prerequisites may require the owner of the responses before you can continue with the event. If you decline the terms of the prerequisites, you cannot view the event content or participate in this event.   | re event to review and accept your     |
| User Name                                    | ▼ Checklist                                                                                                    | Download Content         Review Prerequisites         Decline to Respond         Print Event Information                                                                                                    |                                        |
|                                              | 1. Review Event Details                                                                                                    | Primary                                                                                                    |                                        |
| Password                                     | 2. Review and Accept<br>Prerequisites                                                                                                    | Prequisites                                                                                                    | Section 1 of 7) Next »                 |
|                                              | 3. Submit Response                                                                                                    | Name 1                                                                                                    |                                        |
| Login                                        | ▼ Event Contents                                                                                                    | ▼ 1 Prequisites<br>1.1 CÓDIGO ÉTICO DEL PROVEEDOR:                                                                                                    |                                        |
| Forgot Username or Password                  | All Content                                                                                                    | Esta licitación esta sujeta al cumprimiento del cooligo elico del provedor en el que se establecen los principios de actuación que el provedor debe antender durante la relación con<br>liberdrola y durante la vigencia del contrato y que está disponible en :<br>https://www.iberdrola.com/proveedores/portal-compras/bases-contratación/codigo-etico-proveedor | Si/Yes Default<br>No<br>Parcialmente / |
|                                              | 1 Prequisites                                                                                                    | Se requiere su aceptación para continuar en el proceso . Acepta?                                                                                                    | Farcially                              |
| In order to access we                        | 2 Instructions for bid                                                                                                    | x                                                                                                    | Next Section: Instructions for bid     |
| need to have a user<br>created (see slide 4) | 3 Technical requirements                                                                                                    | Event Overview and Timing Rules                                                                                                    |                                        |
|                                              | Arbba Source Law Less Descrites de la personal de la personal |                                                                                                    |                                        |

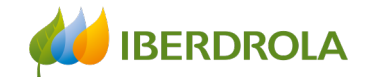

### Access issue from the invitation

If I have not received the email, the first thing to check is the notification settings of our Ariba Network account (training video 'P2 What's in my account? What can I manage?'). If the issue persists, we can access from Ariba's website. To do this from any browser we access the Ariba home page and from the "Login" button we select "Supplier" and enter our credentials.

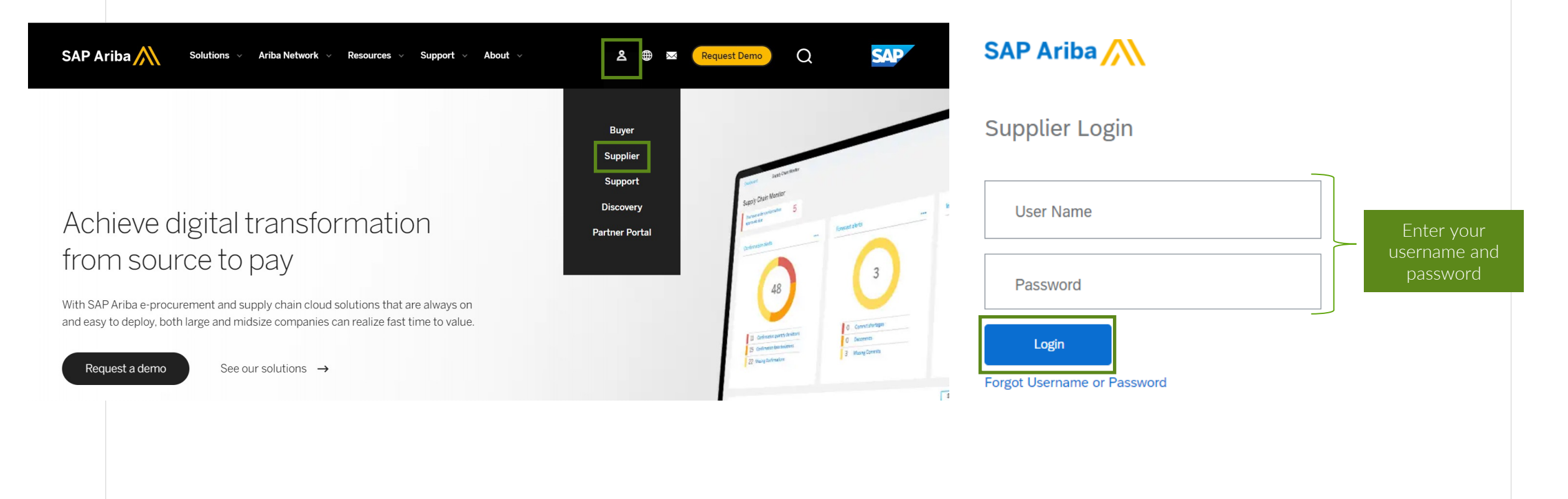

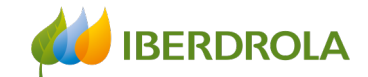

### Access to the list of events

#### Access to review invitations to events

Select the option 'Ariba Proposals and Questionnaires'. From here we will see all the events we have with the Iberdrola group, both open, pending and completed, and all the information about them.

To participate in the event, click on the name of the event.

| Ariba Proposals and Questionnaires | - Standard Account Upgrade                                                 | TEST MODE                                                                                  |                                                                      |                                                          | 5            | A () ()         |
|------------------------------------|----------------------------------------------------------------------------|--------------------------------------------------------------------------------------------|----------------------------------------------------------------------|----------------------------------------------------------|--------------|-----------------|
| IBERDROLA GROUP                    | -                                                                          |                                                                                            |                                                                      |                                                          |              |                 |
| There are no matched postings.     | Welcome to the Iberdrola Group IBu<br>of the transactions. SAP Ariba admin | uy site. IBuy is the cloud collaborative to<br>nisters this site in an effort to ensure ma | ool of Iberdrola Group for sourcing processes that<br>rket integrity | at all times guarantees the security and confidentiality | 🚧 IBERDRO    |                 |
|                                    | Events                                                                     |                                                                                            |                                                                      |                                                          |              | Π               |
|                                    | Title                                                                      | ID                                                                                         | End Time ↓                                                           | Event Type                                               | Participated |                 |
|                                    | ▼ Status: Open (1)                                                         |                                                                                            |                                                                      |                                                          | N            |                 |
| Select to                          | Supplier training                                                          | Doc923282241                                                                               | 3/7/2022 11:59 PM                                                    | RFP                                                      | No           | Event informati |
| participate.                       | ▼ Status: Pending Selection (1)                                            |                                                                                            |                                                                      |                                                          |              |                 |
|                                    | Supplier training                                                          | Doc923265792                                                                               | 3/7/2022 1:52 PM                                                     | RFP                                                      | No           |                 |
|                                    | Registration Questionnaires                                                |                                                                                            |                                                                      |                                                          |              |                 |
|                                    | Title                                                                      |                                                                                            | ID                                                                   | End Time ↓                                               | Status       |                 |
|                                    | ▼ Status: Open (1)                                                         |                                                                                            |                                                                      |                                                          |              |                 |
|                                    | Supplier registration questionnaire                                        |                                                                                            | Doc922586358                                                         | 3/30/6105 3:13 PM                                        | Registere    | d               |
|                                    |                                                                            |                                                                                            |                                                                      |                                                          |              | _               |

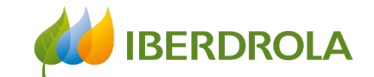

### Access to the list of events

#### Problems to access the event

If we do not see the event on this screen we should check the following aspects:

- The functions assigned to our user roles (see manual P2 What's in my account? What can I manage?)
- Notifications of our Ariba account (see manual P2 What's in my account? What can I manage?)
- The ANID of our Ariba account (see manual P2 What's in my account? What can I manage?)

| IDERDROLA GROUP                |                                                                |                                                                                                    |                                                                    |                                                               |              |   |
|--------------------------------|----------------------------------------------------------------|----------------------------------------------------------------------------------------------------|--------------------------------------------------------------------|---------------------------------------------------------------|--------------|---|
| There are no matched postings. | Welcome to the Iberdrola Gro<br>of the transactions. SAP Ariba | up IBuy site. IBuy is the cloud collaborative to<br>administers this site in an effort to ensure ma | ool of Iberdrola Group for sourcing processes t<br>arket integrity | that at all times guarantees the security and confidentiality | di Berdrola  | 0 |
|                                | Events                                                         |                                                                                                    |                                                                    |                                                               |              |   |
|                                | Title                                                          | ID                                                                                                  | End Time ↓                                                         | Event Type                                                    | Participated |   |
|                                | ▼ Status: Open (1)                                             |                                                                                                    |                                                                    |                                                               |              |   |
|                                | Supplier training                                              | Doc923282241                                                                                        | 3/7/2022 11:59 PM                                                  | RFP                                                           | No           |   |
|                                | ▼ Status: Pending Selection (                                  | 1)                                                                                                  |                                                                    |                                                               |              |   |
|                                | Supplier training                                              | Doc923265792                                                                                        | 3/7/2022 1:52 PM                                                   | RFP                                                           | No           |   |
|                                |                                                                | es                                                                                                  |                                                                    |                                                               |              |   |
|                                | Registration Questionnair                                      |                                                                                                    |                                                                    |                                                               |              |   |
|                                | Registration Questionnair                                      |                                                                                                    | ID                                                                 | End Time 🕴                                                    | Status       |   |

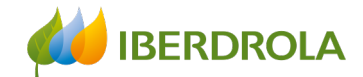

### General review of the event and its documentation Do I intend to participate?

Once we access the event page we can review its documentation by clicking on the "Download content" button to decide whether we want to participate or not.

If we want to receive all the updates of the event we must confirm our possible attendance by accepting the conditions of the event (next slide).

| Ariba Sourcir                                         | າg                                                                                      |                                                                                                    |                                                                                      | t c                                                                 | ompany Settings <del>v</del> | Jorge Azuara ▼         | Feedback        | Help ▼ Me                                   | essages >>                |
|-------------------------------------------------------|-----------------------------------------------------------------------------------------|----------------------------------------------------------------------------------------------------|--------------------------------------------------------------------------------------|---------------------------------------------------------------------|------------------------------|------------------------|-----------------|---------------------------------------------|---------------------------|
| < Go back to IBERDROLA GROUP                          | Dashboard                                                                               |                                                                                                    |                                                                                      |                                                                     |                              |                        | Desktop         | File Sync                                   |                           |
| Event Details                                         | 🖻 Doc923282241 -                                                                        | Supplier training                                                                                                    |                                                                                      |                                                                     |                              |                        |                 |                                             | îme remaining<br>)9:28:27 |
| Event Messages<br>Download Tutorials<br>Response Team | Review and respond to the pre<br>responses before you can cont                          | requisites. Prerequisite questions must be<br>tinue with the event. If you decline the term                                          | answered before you can view event cor<br>is of the prerequisites, you cannot view t | ntent or participate in the even<br>he event content or participate | It. Some prerequisites       | may require the ow     | mer of the ever | nt to review and                            | l accept your             |
| ▼ Checklist                                           |                                                                                         | Download Content                                                                                                    | Review Prerequisites                                                                 | Decline to Respond                                                  | Print Eve                    | nt Information         |                 |                                             |                           |
| 1. Review Event Details                               | Primary                                                                                 | Click to download<br>documentation                                                                                                   | Click to see the<br>conditions                                                       |                                                                     |                              |                        |                 |                                             |                           |
| 2. Review and Accept<br>Prerequisites                 | Prequisites                                                                             |                                                                                                    |                                                                                      |                                                                     |                              |                        | (Section        | 1 of 7) Next                                | »                         |
| 3. Submit Response                                    | Name 1                                                                                  |                                                                                                    |                                                                                      |                                                                     |                              |                        |                 |                                             |                           |
| ▼ Event Contents                                      | <ul> <li>1 Prequisites</li> <li>1.1 CÓDIGO ÉTICO DE</li> </ul>                          | L PROVEEDOR:                                                                                                    |                                                                                      |                                                                     |                              |                        |                 | <b>C</b> <sup>1</sup> <b>N</b> <sup>4</sup> |                           |
| All Content                                           | Esta licitación esta sujeta<br>Iberdrola y durante la vige<br>https://www.iberdrola.com | a cumplimiento del Codigo etico del prov<br>encia del contrato y que está disponible en<br>n/proveedores/portal-compras/bases-contra | veedor en el que se establecen los princ<br>l :<br>atacion/codigo-etico-proveedor    | cipios de actuación que el prov                                     | veedor debe antende          | er durante la relacion | i con           | No<br>Parcialmente /<br>Parcially           | Default                   |
| 1 Prequisites                                         | Se requiere su aceptación                                                               | n para continuar en el proceso . Acepta?                                                                                             |                                                                                      |                                                                     |                              |                        |                 | , aready                                    |                           |
| 2 Instructions for bid                                |                                                                                         |                                                                                                    |                                                                                      |                                                                     |                              |                        | » Next          | Section: Instru                             | actions for bid           |

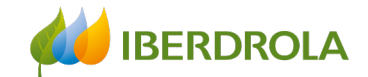

### Acceptance of conditions

#### Accept Ariba prerequisites when necessary.

It is important to check that there is time left to submit our offer. In this screen we select the option "Review prerequisites" to access the conditions of the event (this step does not have to appear in all events).

| Ariba Sourcir                         | g                                                                                                    | Company Settings 🔻 Jorge Azuara 🔻 Feedba                                                                            | ack Help▼ Messages >>              |                                                |
|---------------------------------------|----------------------------------------------------------------------------------------------------|----------------------------------------------------------------------------------------------------|------------------------------------|------------------------------------------------|
| < Go back to IBERDROLA GROUP [        | ashboard                                                                                                    | De                                                                                                    | esktop File Sync                   |                                                |
| Event Details                         | Doc923282241 - Supplier training                                                                                                    |                                                                                                    | Time remaining<br>09:28:27         | Time during which<br>the event will be<br>open |
| Event Messages<br>Download Tutorials  | Review and respond to the prerequisites. Prerequisite questions must be answered before you can view event content or presponses before you can continue with the event. If you decline the terms of the prerequisites, you cannot view the event | participate in the event. Some prerequisites may require the owner of th<br>t content or participate in this event. | ne event to review and accept your |                                                |
| Response leam                         | Download Content Review Prerequisites Dec                                                                                                    | line to Respond                                                                                                    |                                    |                                                |
| <ul> <li>Checklist</li> </ul>         |                                                                                                    |                                                                                                    |                                    |                                                |
| 1. Review Event Details               | Primary                                                                                                    |                                                                                                    |                                    |                                                |
| 2. Review and Accept<br>Prerequisites | Prequisites     Select to accept       Conditions     Conditions                                                                                                    | (5                                                                                                    | Section 1 of 7) Next »             |                                                |
| 3. Submit Response                    | Name †                                                                                                    |                                                                                                    |                                    |                                                |
|                                       | ▼ 1 Prequisites                                                                                                    |                                                                                                    |                                    |                                                |
| <ul> <li>Event Contents</li> </ul>    | 1.1 CÓDIGO ÉTICO DEL PROVEEDOR:                                                                                                    | actuación que el proveeder debe antendor durante la relación con                                                    | Si/Voc Dofault                     |                                                |
| All Content                           | Iberdrola y durante la vigencia del contrato y que está disponible en :<br>https://www.iberdrola.com/proveedores/portal-compras/bases-contratacion/codigo-etico-proveedor                                                                         |                                                                                                    | No<br>Parcialmente /               |                                                |
| 1 Prequisites                         | Se requiere su aceptación para continuar en el proceso . Acepta?                                                                                                    |                                                                                                    | , around                           |                                                |
| 2 Instructions for bid                |                                                                                                    | X                                                                                                    | Next Section: Instructions for bid |                                                |

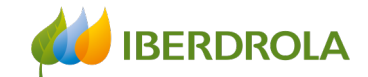

### Acceptance of conditions

Here we must read the conditions and in the case of wanting to accept them we select "I accept the terms of this agreement" and click on the "OK" button.

Then a confirmation message will appear that we must accept if we want to send the response of acceptance of the requirements.

In consideration of the opportunity to participate in on-line events ('On-Line Events') held and conducted by the company sponsoring this On-Line Event ('Sponsor') on the web site (this 'Site') hosted by Ariba, Inc. ('Site Owner'), your company ('Participant' or 'You') agrees to the following terms and conditions ('Bidder Agreement'):

**1. Bids.** If You are invited to participate in the On-Line Event, Sponsor reserves the right to amend, modify or withdraw this On-Line Event. Sponsor reserves the right to accept or reject all or part of your proposal. Submission of a bid does not create a contract or any expectation by Participant of a future business relationship. Rather, by submitting a bid, you are making a firm offer which Sponsor may accept to form a contract, subject to section 2 below. Sponsor is not liable for any costs incurred by Participant in the preparation, presentation, or any other aspect of Participant's bid.

2. Price Quotes. Except to the extent Sponsor allows a non-binding bid, all Bids which Participant submits through the On-Line Events are legally valid quotations without qualification, except for data entry errors.

3. Procedures and Rules. Participant further agrees to be bound by the procedures and rules established by the Site and Sponsor.

4. Confidentiality. Participant shall keep all user names and passwords, the On-Line Event content, other confidential materials provided by the Site and/or Sponsor, and all bids provided by You or another participating organization in confidence and shall not disclose the foregoing to any third party.

5. Bids through Site only. Participant agrees to submit bids only through the on-line bidding mechanism supplied by the Site and not to submit bids via any other mechanism including, but not limited to, post, courier, fax, E-mail, or orally unless specifically requested by Sponsor.

6. Ethical Conduct. All parties will prohibit unethical behavior and are expected to notify the Site Owner by contacting the appropriate project team if they witness practices that are counter-productive to the fair operation of the On-Line Event. If Participant experiences any difficulties during a live On-Line Event, Participant must notify Site Owner immediately.

7. Export Control. All parties who use this Site hosted by Ariba, Inc. agree to comply with all applicable export control and sanctions laws, including the laws of the US, EU and Germany.

8. Survival. The terms and conditions of this Bidder Agreement shall survive completion of the On-Line Event.

\* \* \* \*

BA v1.1 19Aug05

I accept the terms of this agreement.

I do not accept the terms of this agreement.

Submit this agreement? Click OK to submit.

 OK
 Cancel

Select to accept or conditions

Cancel

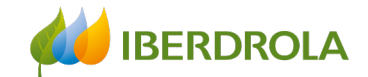

| selection (le<br>ots<br>also the possibility | <b>ots)</b><br>that an event has different lots.                                                                                                    | In this case, clic                                                                                   | k on the "Select                                        | lots" button.                 |                               |                         |                                             |                       |
|----------------------------------------------|----------------------------------------------------------------------------------------------------|----------------------------------------------------------------------------------------------------|---------------------------------------------------------|-------------------------------|-------------------------------|-------------------------|---------------------------------------------|-----------------------|
| Ariba Sourcir                                | ng                                                                                                    |                                                                                                    |                                                         |                               | Company Settings <del>v</del> | Jorge Azuara ▼ Feedbac  | k Help▼ Mess                                | ages >>               |
| Go back to IBERDROLA GROUP                   | Dashboard                                                                                                    |                                                                                                    |                                                         |                               |                               | Des                     | ktop File Sync                              |                       |
| Event Details                                | 🔄 Doc923282241 - Supplier trainir                                                                                                    | ng                                                                                                   |                                                         |                               |                               |                         |                                             | e remaining<br>:30:34 |
| Event Messages<br>Download Tutorials         | Dow                                                                                                    | Inload Content                                                                                       | Review Prerequisites                                    | Select Lots                   | Print Event Info              | ormation                |                                             |                       |
| Response Team                                | Primary                                                                                                    |                                                                                                    |                                                         |                               |                               |                         |                                             |                       |
| ▼ Checklist                                  |                                                                                                    |                                                                                                    |                                                         |                               |                               |                         |                                             |                       |
| 1. Review Event Details                      | Prequisites                                                                                                    |                                                                                                    |                                                         |                               |                               | (Se                     | ection 1 of 7) Next »                       |                       |
| 2. Review and Accept                         | Name †                                                                                                    |                                                                                                    |                                                         |                               |                               |                         |                                             |                       |
| 3. Select Lots/Line Items 4. Submit Response | <ul> <li>1 Prequisites</li> <li>1.1 CÓDIGO ÉTICO DEL PROVEEDOR:<br/>Esta licitación está sujeta al cumplimiento del "C<br/>Iberdrola y durante la vigencia del contrato y que<br/>https://www.iberdrola.com/proveedores/portal-co</li> <li>Se requiere su aceptación para continuar en el p</li> </ul> | ódigo ético del proveedor"<br>está disponible en :<br>mpras/bases-contratacion/<br>rroceso . Acepta? | en el que se establecen los p<br>codigo-etico-proveedor | rincipios de actuación que el | proveedor debe antender       | durante la relación con | Si/Yes<br>No<br>Parcialmente /<br>Parcially | Default               |
| ▼ Event Contents                             |                                                                                                    |                                                                                                    |                                                         |                               |                               |                         |                                             |                       |
| All Content                                  | Event Overview and Timing Rules                                                                                                    |                                                                                                    |                                                         |                               |                               | *                       | Next Section: Instruction                   | ons for bid           |
| 1 Prequisites                                | Owner: JAVIER PANIAGUA N                                                                                                    | IARISCAL (i)                                                                                         |                                                         |                               | Currency: European            | Union Euro              |                                             |                       |
| 2 Instructions for bid                       | Event Type: RFP                                                                                                    |                                                                                                    |                                                         |                               | Commodity: Aisladores         | y accesorios M0801      |                                             |                       |

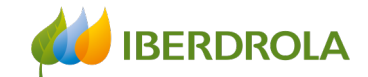

#### Item selection (lots) In this screen we select the lots to which we want to apply. If we do not want to apply for any of them we must indicate the reason. Once the lots have been selected, click on the "Confirm selected lots / line items" button. Company Settings V Jorge Azuara Help V Ariba Sourcing Messages >> < Go back to IBERDROLA GROUP Dashboard Desktop File Sync Doc923282241 - Supplier training Select Lots Cancel Choose the lots in which you will participate. You can cancel your intention to participate in a lot until you submit a response for that lot; once you submit a response you cannot withdraw it. Checklist 1. Review Event Details Select Lots/Line Items Select Using Excel 2. Review and Accept Prerequisites Lots Available for Bidding ----3. Select Lots/Line Items Name Reason for not bidding 4. Submit Response 1 7.1 Item 1 (no value) 7.2 Item 2 $\sim$ (no value) Confirm Selected Lots/Line Items We don't carry a compatible part/material We don't supply at the requested quantity Discontinued Item Cancel We are at full capacity currently Missing/Lack of information provided Jorge Azuara (jorge.azuara@inetum.com) last visited 7 Mar 2022 5:27:42 AM test supplier AN11051250766-T © 1006, 2010 Ariba, Inc. All rights recorded

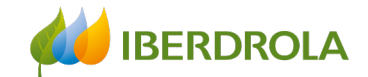

### **Event overview**

The 'Checklist' allows us to review the information from the previous steps.

From the 'Event contents' we can access individually to the different phases of the event to be reviewed or accepted. We first access the 'Prerequisites'.

| Console                                             | Doc923282241 - Supplier training                                                                                                    |            | ime remain<br>)8:48:1: |
|-----------------------------------------------------|----------------------------------------------------------------------------------------------------|------------|------------------------|
| Event Messages<br>Response History<br>Response Team | Primary                                                                                                    |            |                        |
| <ul> <li>Checklist</li> </ul>                       | All Content                                                                                                    |            |                        |
| 1. Review Event Details                             | Name 1                                                                                                    | Price      | Quantity               |
| 2. Review and Accept<br>Prerequisites               | <ul> <li>▼ 1 Prequisites</li> <li>1.1 CÓDIGO ÉTICO DEL PROVEEDOR:</li> </ul>                                                                                                    |            |                        |
| 3. Select Lots/Line Items                           | Esta licitación esta sujeta al cumplimiento del Codigo etico del proveedor en el que se establecen los principios de actuación que el proveedor debe antender<br>durante la relación con Iberdrola y durante la vigencia del contrato y que está disponible en :<br>https://www.iberdrola.com/proveedores/portal-compras/bases-contratacion/codigo-etico-proveedor | * Si/Yes 🗸 | <b>4</b> *             |
| 4. Submit Response                                  | Se requiere su aceptación para continuar en el proceso . Acepta?                                                                                                    | <br>       |                        |
|                                                     | Please send your technical and commercial offers in separate documents                                                                                                    |            |                        |
| <ul> <li>Event Contents</li> </ul>                  | 3 Technical requirements                                                                                                    |            |                        |
| All Content                                         | (*) indicates a required field                                                                                                    |            | •                      |
| 1 Prequisites                                       |                                                                                                    |            |                        |
| 2 Instructions for bid                              | Submit Entire Response         Update Totals         Save draft         Compose Message         Excel Import                                                                                                    |            |                        |
| 3 Technical requirements                            |                                                                                                    |            |                        |
| 4 Commercial                                        |                                                                                                    |            |                        |
| _ Supplier technical                                |                                                                                                    |            |                        |

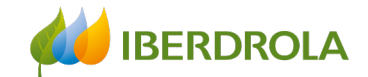

### Compliance with the supplier's code of ethics

#### Register our offer

These prerequisites are specific to the Iberdrola group and we have to accept them in order to participate in the event. By clicking on the link we access the information we have to review. Finally we select the option 'Sí/Yes' (it is marked by default).

To continue with the process click on the link 'Instructions for bidders'.

| Ariba Sourcir                                                                           | Company Settings ▼ Jorge Azuara ▼ Fo                                                                                                    | eedback Help▼ Messages ≫<br>Desktop File Sync | What conditions must I accept to participate in the event? |
|-----------------------------------------------------------------------------------------|----------------------------------------------------------------------------------------------------|-----------------------------------------------|------------------------------------------------------------|
| Console                                                                                 | 🔄 Doc923282241 - Supplier training                                                                                                    | United Herein Time remaining 08:44:22         | 1. Code of Ethics                                          |
| Event Messages<br>Response History<br>Response Team                                     | Primary                                                                                                    |                                               | 2. General Terms and<br>Conditions (slide 20)              |
| ▼ Checklist                                                                             | Prequisites                                                                                                    | (Section 1 of 7) Next »                       |                                                            |
| 1. Review Event Details                                                                 | Name †                                                                                                    |                                               |                                                            |
| <ol> <li>Review and Accept<br/>Prerequisites</li> <li>Select Lots/Line Items</li> </ol> | <ul> <li>Prequisites</li> <li>1.1 CÓDIGO ÉTICO DEL PROVEEDOR:<br/>Esta licitación está sujeta al cumplimiento del "Código ético del proveedor" en el que se establecen los principios de actuación que el proveedor debe antender durante la relación<br/>con libertrola y durante la vigoncia del contrato y que está disponible en -<br/>https://www.iberdrola.com/proveedores/portal-compras/bases-contratacion/codigo-etico-proveedor</li> </ul> | * Si/Yes ✓ ♥                                  |                                                            |
| 4. Submit Response                                                                      | Se requiere su aceptación para continuar en el proceso . Acepta?<br>(*) indicates a required field                                                                                                    |                                               |                                                            |
| <ul> <li>▼ Event Contents</li> <li>All Content</li> <li>1 Prequisites</li> </ul>        | Submit Entire Response         Update Totals         Save draft         Compose Message         Excel Import                                                                                                    |                                               |                                                            |
| 2 Instructions for bid                                                                  |                                                                                                    |                                               |                                                            |

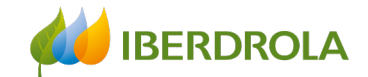

### Instructions for bidders

#### Register our offer

In this section you will find the specific instructions for the event we are dealing with. In this example there are no specific instructions so we move on to the next section, 'Technical requirements'.

| Ariba Sourcir                                       | g 🛛 🗰 co                                                                                             | Company Settings ▼ | Jorge Azuara ▼ Feed | lback Help <del>v</del> | Messages >>              |
|-----------------------------------------------------|----------------------------------------------------------------------------------------------------|--------------------|---------------------|-------------------------|--------------------------|
| io back to IBERDROLA GROUP [                        | ashboard                                                                                             |                    |                     | Desktop File Sync       |                          |
| Console                                             | 🖻 Doc923282241 - Supplier training                                                                   |                    |                     | Ŀ                       | Time remaini<br>08:41:44 |
| Event Messages<br>Response History<br>Response Team | Primary                                                                                              |                    |                     |                         |                          |
| <ul> <li>Checklist</li> </ul>                       | Instructions for bidders                                                                             |                    | (Section 2          | of 7) 🕊 Prev.   Ne      | xt »                     |
| 1. Review Event Details                             | Name †                                                                                               |                    |                     |                         |                          |
| 2. Review and Accept<br>Prerequisites               | 2 Instructions for bidders                                                                           |                    |                     | More                    | . +                      |
| 3. Select Lots/Line Items                           | (*) indicates a required field                                                                       |                    |                     |                         |                          |
| 4. Submit Response                                  | Submit Entire Response         Update Totals         Save draft         Compose Message         Exc. | cel Import         |                     |                         |                          |
| ▼ Event Contents                                    |                                                                                                    |                    |                     |                         |                          |
| All Content                                         |                                                                                                    |                    |                     |                         |                          |
| 1 Prequisites                                       |                                                                                                    |                    |                     |                         |                          |
| 2 Instructions for bid                              |                                                                                                    |                    |                     |                         |                          |
| 3 Technical requirements                            |                                                                                                    |                    |                     |                         |                          |

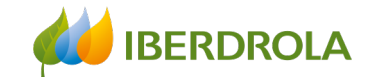

### **Technical requirements**

#### Register our offer

In this section you will find attached all the documentation related to the technical specifications required in the offer request. To view it, click on the name of the document and select 'Download this attachment'.

To continue click on the link 'Commercial requirements'.

| o back to IBERDROLA GROUP E                         | ashboard                 |                          |                  |             |              | Desktop File Sync               |                            |
|-----------------------------------------------------|--------------------------|--------------------------|------------------|-------------|--------------|---------------------------------|----------------------------|
| Console                                             | 🖻 Doc923282241 - Sup     | plier training           |                  |             |              | Ŀ                               | Time remaining<br>08:35:02 |
| Event Messages<br>Response History<br>Response Team | Primary                  |                          |                  |             |              |                                 |                            |
| ▼ Checklist                                         | Technical requirements   |                          |                  |             |              | (Section 3 of 7) 《 Prev.   Next | » 🖬                        |
| 1. Review Event Details                             | Name †                   |                          |                  |             |              |                                 |                            |
| 2. Review and Accept                                | 3 Technical requirements |                          |                  |             |              |                                 |                            |
| Frerequisites                                       | (*) inc                  | licates a required field |                  |             |              |                                 |                            |
| 3. Select Lots/Line Items                           |                          |                          |                  |             |              |                                 |                            |
| 4. Submit Response                                  | Submit Entire Response   | Update Totals            | Save draft Compo | ose Message | Excel Import |                                 |                            |
| ▼ Event Contents                                    |                          |                          |                  |             |              |                                 |                            |
| All Content                                         |                          |                          |                  |             |              |                                 |                            |
| 1 Prequisites                                       |                          |                          |                  |             |              |                                 |                            |
| 2 Instructions for bid                              |                          |                          |                  |             |              |                                 |                            |
| 3 Technical requirements                            |                          |                          |                  |             |              |                                 |                            |
| 4 Commercial<br>requirements                        |                          |                          |                  |             |              |                                 |                            |
|                                                     |                          |                          | incentar obe     |             |              |                                 |                            |

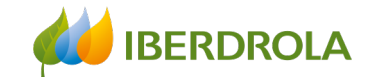

### **Commercial requirements**

#### Register our offer

In this section we must accept the contracting conditions of the Iberdrola group. Clicking on the link we access to the information we have to review. Finally we check the option 'Yes' (it is checked by default).

To continue click on the link 'Supplier technical offer'.

| Console                                             | Er Doc923282241 - Supplier training                                                                                                    | 08:33:24                          |
|-----------------------------------------------------|----------------------------------------------------------------------------------------------------|-----------------------------------|
| Event Messages<br>Response History<br>Response Team | Primary                                                                                                    |                                   |
| ▼ Checklist                                         | Commercial requirements                                                                                                    | (Section 4 of 7) 《 Prev.   Next 》 |
| 1. Review Event Details                             | Name 1                                                                                                    |                                   |
| 2. Review and Accept<br>Prerequisites               | <ul> <li>4 Commercial requirements</li> <li>4.1 <u>Condiciones Generales de Contratación, del Grupo Iberdrola</u></li> </ul>                                                        |                                   |
| 3. Select Lots/Line Items                           | Esta licitación esta sujeta a la Condiciones Conorales de Contratación del Crapo Ibordrota disponibles en:<br>https://www.iberdrola.com/proveedores/licitaciones/bases-contratacion | * Yes 🗸 👎                         |
| 4. Submit Response                                  | Acepta las condiciones?                                                                                                    |                                   |
|                                                     | 4.2 Other terms and commercial conditions                                                                                                    |                                   |
| <ul> <li>Event Contents</li> </ul>                  | 4.3 Offer price structure (breakdown)                                                                                                    | More +                            |
| All Content                                         | (*) indicates a required field                                                                                                    |                                   |
| 1 Prequisites                                       |                                                                                                    |                                   |
| 2 Instructions for bid                              | Submit Entire Response         Update Totals         Save draft         Compose Message         Excel Import                                                                        |                                   |
| 3 Technical requirements                            |                                                                                                    |                                   |
| 4 Commercial<br>requirements                        |                                                                                                    |                                   |
|                                                     |                                                                                                    |                                   |

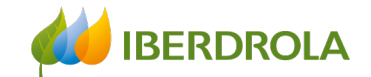

| Supplier<br>Register our of<br>Here we have | <b>technical c</b><br>offer<br>e to attach our tech       | offer<br>nical offer by selecting 'Attach a file'. The technical offer and the financial offer must be submitted | l separately.                     |
|---------------------------------------------|-----------------------------------------------------------|----------------------------------------------------------------------------------------------------|-----------------------------------|
| The next step                               | is the 'Supplier co                                       | mmercial offer'.                                                                                                 |                                   |
|                                             | ▼ Checklist                                               | Supplier technical offer                                                                                         | (Section 5 of 7) 《 Prev.   Next 》 |
|                                             | 1. Review Event Details                                   | Name †                                                                                                    |                                   |
|                                             | 2. Review and Accept                                      | ▼ 5 Supplier technical offer                                                                                     |                                   |
|                                             | Prerequisites                                             | 5.1 Please, attach in this section, all your technical offer documentation                                       | Attach a file 👎                   |
|                                             | 3. Select Lots/Line Items                                 | (*) indicates a required field                                                                                   |                                   |
|                                             | 4. Submit Response                                        |                                                                                                    |                                   |
|                                             | ▼ Event Contents                                          | Submit Entire Response         Update Totals         Save draft         Compose Message         Excel Import     |                                   |
|                                             | 1 Prequisites                                             |                                                                                                    |                                   |
|                                             | 2 Instructions for bid                                    |                                                                                                    |                                   |
|                                             | <sup>3</sup> requirements<br>4 Commercial<br>requirements |                                                                                                    |                                   |
|                                             | 5 Supplier technical<br>o                                 |                                                                                                    |                                   |
|                                             | 6 Supplier commercial                                     |                                                                                                    |                                   |

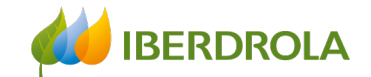

### Supplier commercial offer

#### Register our offer

Here we have to attach our economic and commercial offer by selecting 'Attach a file'.

The next step is 'Items'.

| ▼ Checklist               | Supplier commercial offer                                                                                    | (Section 6 of 7) 《 Prev.   Next 》 |
|---------------------------|----------------------------------------------------------------------------------------------------|-----------------------------------|
| 1. Review Event Details   | Name 1                                                                                                    |                                   |
| 2. Review and Accept      | ▼ 6 Supplier commercial offer                                                                                |                                   |
| Prerequisites             | 6.1 Please attach here all your commercial and economical offer documentation                                | Attach a file 👎                   |
| 3. Select Lots/Line Items | (*) indicates a required field                                                                               |                                   |
| 4. Submit Response        |                                                                                                    |                                   |
|                           | Submit Entire Response         Update Totals         Save draft         Compose Message         Excel Import |                                   |
| ▼ Event Contents          |                                                                                                    |                                   |
| All Content               |                                                                                                    |                                   |
| 1 Prequisites             |                                                                                                    |                                   |
| 2 Instructions for bid    |                                                                                                    |                                   |
| 3 Technical               |                                                                                                    |                                   |
| requirements              |                                                                                                    |                                   |
| 4 Commercial requirements |                                                                                                    |                                   |
| 5 Supplier technical o    |                                                                                                    |                                   |
| 6 Supplier commercial<br> |                                                                                                    |                                   |
| ,<br>                     |                                                                                                    |                                   |

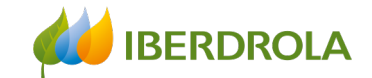

### Items

#### Register our offer

In this section we indicate our price or unit amount in the indicated currency. There can be 2 different cases:

- Case1: No items
- Case2: There are items
  - Case 2a (item by amount): in this case an amount must be indicated.
  - Case 2b (item per unit of measure): in this case a unit price based on the physical unit of measure must be included.

Once all the sections of the event have been completed, we return to the main page of the event by clicking on the link 'All content'.

| Event Messages<br>Response History<br>Response Team                                                                            | Primary                                                         |                                                                                                    |                          |
|----------------------------------------------------------------------------------------------------|-----------------------------------------------------------------|----------------------------------------------------------------------------------------------------|--------------------------|
| ▼ Checklist                                                                                                    | Items                                                           |                                                                                                    | (Section 7 of 7) 《 Prev. |
| 1. Review Event Details                                                                                                    | Name 1                                                          | Price                                                                                                    | Quantity                 |
| 2. Review and Accept                                                                                                    | ▼ 7 Items                                                       |                                                                                                    | 1 each                   |
| Prerequisites                                                                                                    | 7.1 ltem 1                                                      | * 100 EUF                                                                                                    | 1 each                   |
| 3. Select Lots/Line Items                                                                                                    | 7.2 Item 2                                                      | * 10 EUF                                                                                                    | 0 kilogram               |
| 4. Submit Response                                                                                                    | (*) indicates a required field                                  |                                                                                                    |                          |
| <ul> <li>Event Contents</li> <li>All Content         <ol> <li>Prequisites</li> <li>Instructions for bid</li> </ol> </li> </ul> | Submit Entire Response         Update Totals         Save draft | Indicate the values for each item<br>(0 is not valid).<br>Apart from the price, please do<br>not make changes in any of the<br>lines. |                          |
|                                                                                                    |                                                                 | Internal Use                                                                                                    |                          |

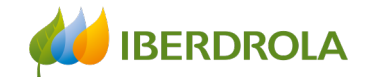

### Send our offer

In this screen we can review our answers. To finish the process and send our response to the Iberdrola group, click on the "Submit entire response" button and accept the confirmation of sending. It is important to review the response before sending it to Iberdrola.

| Doc923282241 - Supplier training                                                                                                    | C Time remaining 08:13:39                                           |
|----------------------------------------------------------------------------------------------------|---------------------------------------------------------------------|
| Primary All Content                                                                                                    | ✓ Submit this response?<br>Click OK to submit.                      |
| Name 1                                                                                                    | Price Quantity OK Cancel                                            |
| <ul> <li>5.1 Please, attach in this section, all your technical offer documentation</li> <li>6 Supplier commercial offer</li> </ul> | Supplier technical offer.docx V Update file Delete file 📫           |
| 6.1 Please attach here all your commercial and economical offer documentation                                                       | Supplier commercial offer.docx ∨ Update file Delete file ♥          |
| 7 Items       7.1 Item 1   Fields marked with an                                                                                    | €110.00 EUR 1 each<br>* €100.00 EUR 1 each The value 0 is not valid |
| Select to send the answer<br>es a required field                                                                                    | ★ €10.00 EUR 0 kilogram ▼                                           |
| Submit Entire Response         Update Totals         Save draft         Compose Message         Excel Import                        |                                                                     |

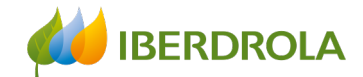

### Error when sending the offer

In case we have left any of the mandatory fields (marked with a red asterisk) blank, the system will return an error when we click on the "Submit entire response" button.

| Ariba Sourcir                                       | g There is 1 problem that requires completion or correction in order to complete your request.                                         |            | _ edback<br>Desktop                                                                                           | Help ▼ Messages >>        |  |
|-----------------------------------------------------|----------------------------------------------------------------------------------------------------|------------|----------------------------------------------------------------------------------------------------|---------------------------|--|
| Console                                             | E Doc923282241 - Supplier training                                                                                                    |            |                                                                                                    | Time remaining 08:09:58   |  |
| Event Messages<br>Response History<br>Response Team | Primary                                                                                                    |            |                                                                                                    |                           |  |
| ▼ Checklist                                         | All Content                                                                                                    |            |                                                                                                    |                           |  |
| 1. Review Event Details                             | Name 1                                                                                                    | Price      |                                                                                                    | Quantity                  |  |
| 2. Review and Accept<br>Prerequisites               | 5.1 Please, attach in this section, all your technical offer documentation                                                             | 🗹 Suppli   | $\stackrel{\text{lin}}{\longrightarrow}$ Supplier technical offer.docx $\checkmark$ Update file Delete file 📌 |                           |  |
| 3. Select Lots/Line Items                           | <ul> <li>6 Supplier commercial offer</li> <li>6.1 Please attach here all your commercial and economical offer documentation</li> </ul> | 🕑 Suppli   | ier commercial offer.docx 🗸                                                                                   | Update file Delete file 👎 |  |
| 4. Submit Response                                  | ▼ 7 Items                                                                                                    | €100.00 EU | R                                                                                                    | 1 each                    |  |
|                                                     | 7.1 ltem 1                                                                                                    | * €100.00  | EUR                                                                                                    | 1 each                    |  |
| ▼ Event Contents                                    | 7.2 Item 2                                                                                                    | *          | EUR                                                                                                    | 0 kilogram                |  |
| All Content                                         | (*) indicates a required field                                                                                                    |            |                                                                                                    | •                         |  |
| 1 Prequisites                                       |                                                                                                    |            |                                                                                                    |                           |  |
| 2 Instructions for bid                              | Submit Entire Response         Update Totals         Save draft         Compose Message         Excel Implementation                   | port       |                                                                                                    |                           |  |

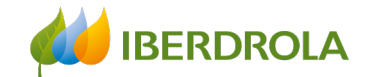

### Modify the offer

If the event displays the message "You have submitted a response for this event. Thank you for participating" means that we have already sent a response.

If we want to modify that response, we must first verify that the event is still active by viewing its remaining time. If it is still active, click on the "Revise response" button and accept the confirmation. Now we will be able to modify both the answers and the attachments as many times as we want until the end date of the event.

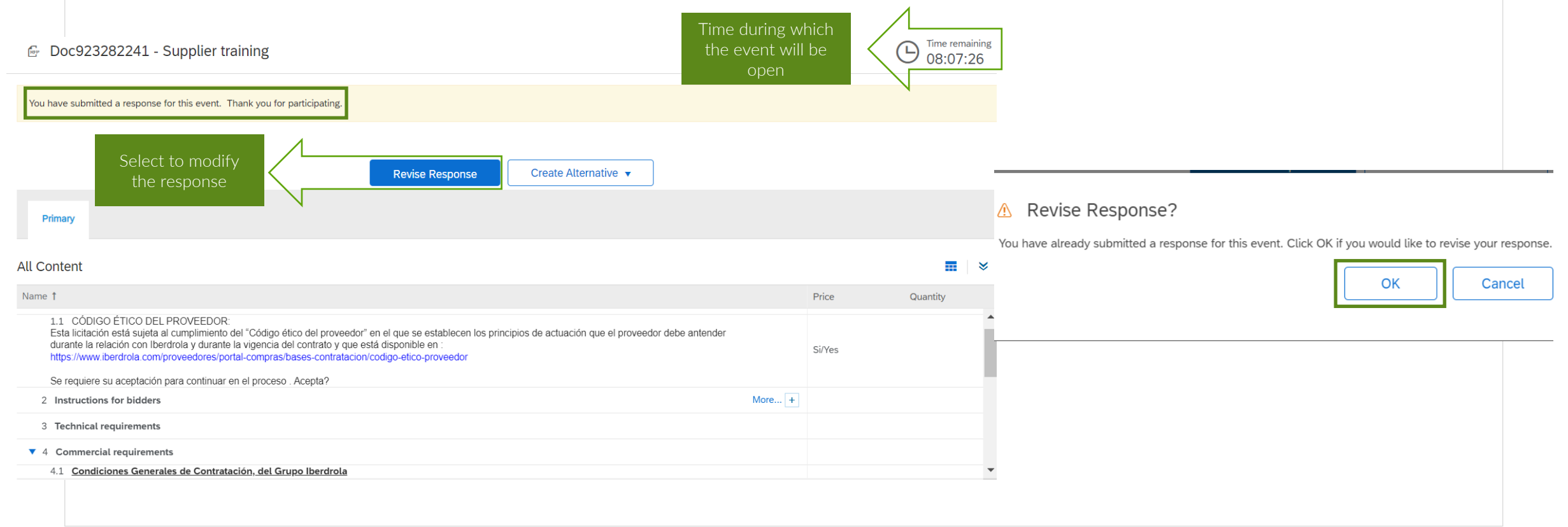

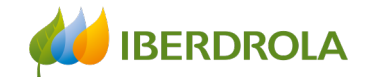

| 🖗 Doc923282241 - Supplier trai                                                | ning                                                                       |                      |  |                                                                         |     |            |  |
|-------------------------------------------------------------------------------|----------------------------------------------------------------------------|----------------------|--|-------------------------------------------------------------------------|-----|------------|--|
|                                                                               |                                                                            |                      |  | 08:02:54                                                                |     |            |  |
|                                                                               |                                                                            | Create Alternative 🔻 |  |                                                                         |     |            |  |
| Primary                                                                       |                                                                            |                      |  |                                                                         |     |            |  |
| All Content                                                                   |                                                                            |                      |  |                                                                         |     |            |  |
| Name †                                                                        |                                                                            |                      |  | Price                                                                   |     | Quantity   |  |
| 5.1 Please, attach in this section, all your tee                              | 5.1 Please, attach in this section, all your technical offer documentation |                      |  | $ m Im\ Supplier\ technical\ offer.docx \lor$ Update file Delete file 👎 |     |            |  |
| ▼ 6 Supplier commercial offer                                                 |                                                                            |                      |  |                                                                         |     |            |  |
| 6.1 Please attach here all your commercial and economical offer documentation |                                                                            |                      |  | w Supplier commercial offer.docx ∨ Update file I                        |     |            |  |
| ▼ 7 Items                                                                     |                                                                            |                      |  | €110.00 EUR                                                             |     | 1 each     |  |
| 7.1 ltem 1                                                                    |                                                                            |                      |  | * €100.00                                                               | EUR | 1 each     |  |
| 7.2 Item 2                                                                    |                                                                            |                      |  | * €10.00                                                                | EUR | 0 kilogram |  |
| 4                                                                             |                                                                            |                      |  |                                                                         | _   | ►          |  |
| (*) indicates a requ                                                          | ired field                                                                 |                      |  |                                                                         |     |            |  |

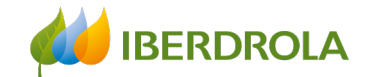

Time remaining

## Sourcing events management

### Modify the offer

You will see the message "You have submitted a response for this event. Thank you for participating" which indicates that the changes to the response have been made and submitted.

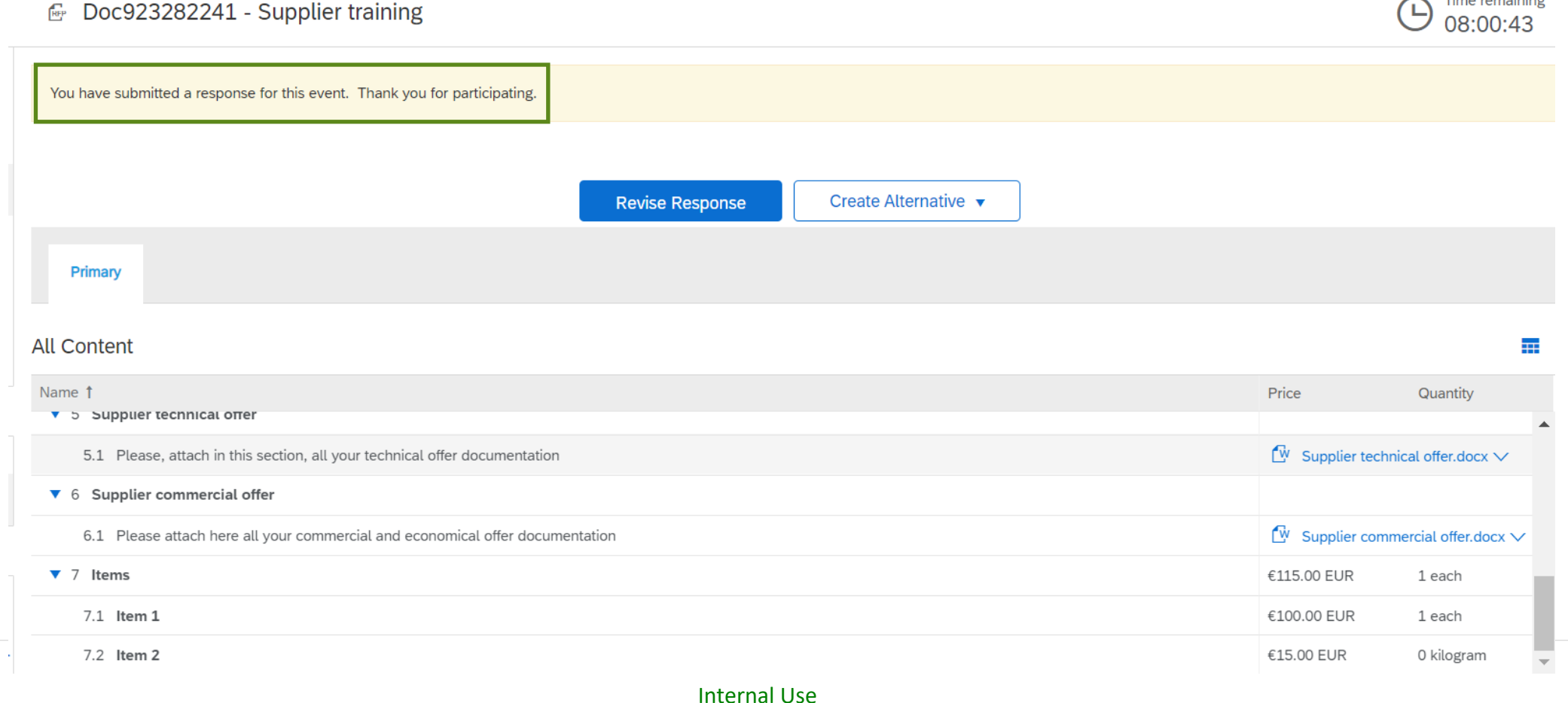

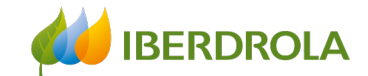

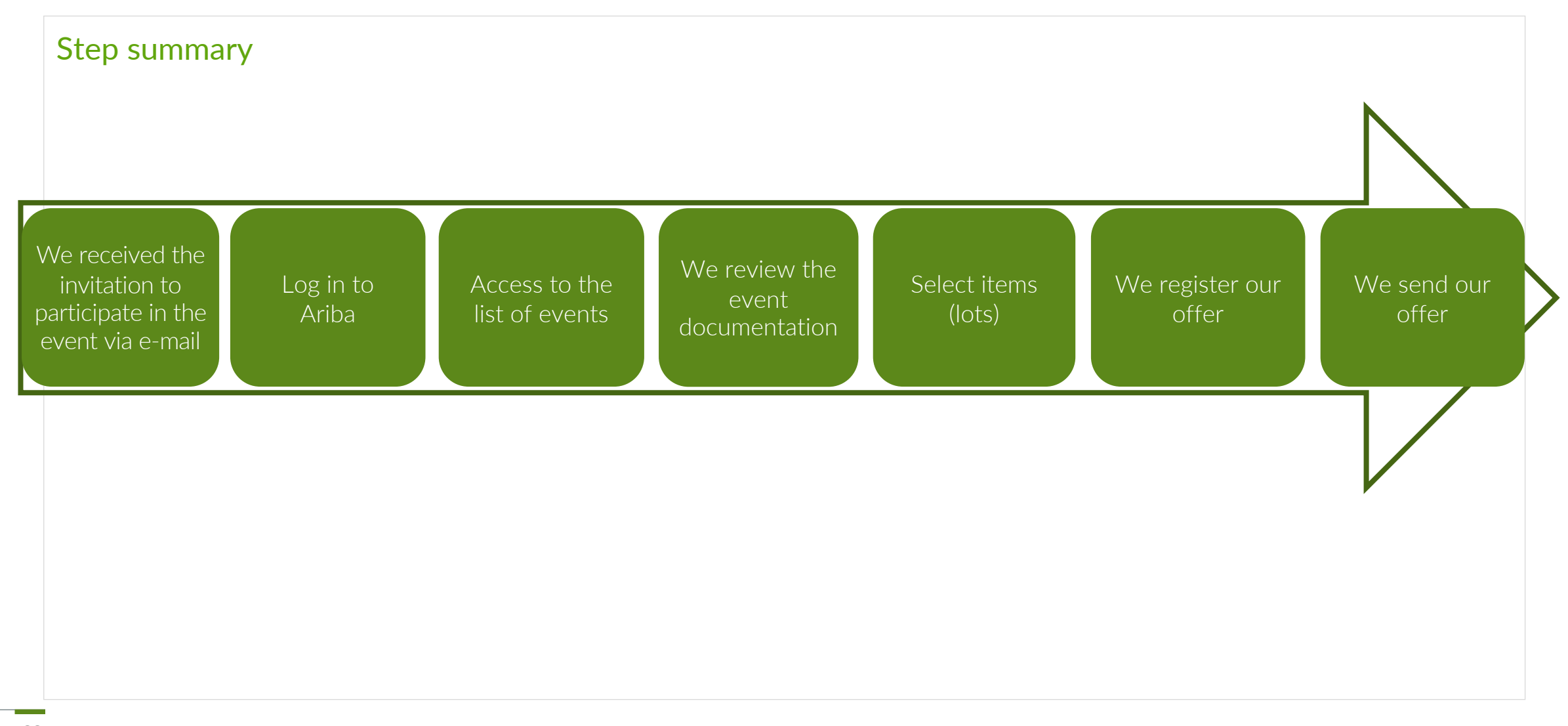

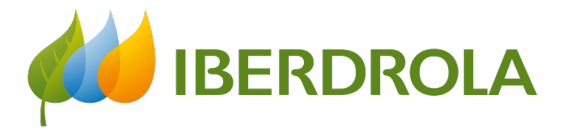

# Thank you for your attention

Ariba Network and IBuy

Febrero 2022